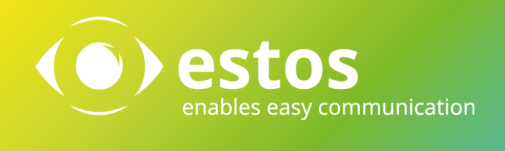

# Installationsanleitung DVAG ProCall One R2

#### **Rechtliche Hinweise / Impressum**

Die Angaben in diesem Dokument entsprechen dem Kenntnisstand zum Zeitpunkt der Erstellung. Irrtümer und spätere Änderungen sind vorbehalten.

Die estos GmbH schließt jegliche Haftung für Schäden aus, die direkt oder indirekt aus der Verwendung dieses Dokumentes entstehen.

Alle genannten Marken- und Produktbezeichnungen sind Warenzeichen oder Eigentum der entsprechenden Inhaber.

Die derzeit gültigen Allgemeinen Geschäftsbedingungen finden Sie auf unserer Webseite unter http://www.estos.de/agb.

Copyright estos GmbH. Alle Rechte vorbehalten.

estos GmbH Petersbrunner Str. 3a D-82319 Starnberg info@estos.de www.estos.de

Stand 06.06..2016

#### Dokumentenhistorie

| Version | Datum | Autor | Änderungen |
|---------|-------|-------|------------|
|         |       |       |            |
|         |       |       |            |
|         |       |       |            |
|         |       |       |            |
|         |       |       |            |
|         |       |       |            |
|         |       |       |            |
|         |       |       |            |

## Inhalt

| 1. | Vorbereitung                           | . 4 |
|----|----------------------------------------|-----|
| 2. | Datenexport aus dem DVAG Online-Portal | . 5 |
| 3. | Einrichten einer ODBC-Datenquelle      | . 6 |

# 1. Vorbereitung

Anleitung zur Verwendung exportierter DVAG Portaldaten als Suchdatenquelle in ProCall One R2.

Zur Verwendung dieser Beschreibung sind die folgenden Vorbereitungen zu treffen:

- Erstellen eines Ordners estos im Windows Desktop
- Datenexport aus dem DVAG Portal als CSV-Datei namens **DVAGexport.csv** in den neuen Ordner **estos** auf dem Desktop (siehe auch Punkt 2)

| - chur            |                               |                            |       | · [ · · · ] · · · · · · · · · · · · · · |    |   |  |
|-------------------|-------------------------------|----------------------------|-------|-----------------------------------------|----|---|--|
| rganisieren 👻 凛 🖉 | Offnen 🔻 Freigeben für 🔻 Neue | r Ordner                   |       |                                         | 38 | • |  |
| Favoriten         | Name                          | Anderungsdatum Typ         | Größe |                                         |    |   |  |
| Cesktop           | DVAGexport                    | 09.11.2011.12:51 CSV-Datei | 95 KB |                                         |    |   |  |
| 😹 Downloads       |                               |                            |       |                                         |    |   |  |
| 🖳 Zuletzt besucht |                               |                            |       |                                         |    |   |  |
| Bibliotheken      |                               |                            |       |                                         |    |   |  |
| 🖬 Bilder          |                               |                            |       |                                         |    |   |  |
| Dokumente         |                               |                            |       |                                         |    |   |  |
| J Musik           |                               |                            |       |                                         |    |   |  |
| Videos Videos     |                               |                            |       |                                         |    |   |  |
| Computer          |                               |                            |       |                                         |    |   |  |
| Netzwerk          |                               |                            |       |                                         |    |   |  |
|                   |                               |                            |       |                                         |    |   |  |
|                   |                               |                            |       |                                         |    |   |  |
|                   |                               |                            |       |                                         |    |   |  |
|                   |                               |                            |       |                                         |    |   |  |
|                   |                               |                            |       |                                         |    |   |  |
|                   |                               |                            |       |                                         |    |   |  |
|                   |                               |                            |       |                                         |    |   |  |
| mb put for an     |                               | C                          |       |                                         |    |   |  |

### 2. Datenexport aus dem DVAG Online-Portal

Melden Sie sich wie gewohnt an Ihrem DVAG-Portal an, selektieren Sie Ihre Kontakte und exportieren Sie die Daten im Format CSV (Character Separated Values) mit Semikolon [;] als Trennzeichen.

Die folgenden Felder müssen in der genannten Reihenfolge exportiert werden, damit die Verwendung der Daten in ProCall One R2 funktionieren kann: Bitte beachten Sie, dass die Feldbezeichner (Spaltenüberschriften) in der ersten Zeile mit abgespeichert werden müssen:

Index Anrede Nachname Vorname Kontaktart Kategorien Telefon privat Telefon geschäftlich Telefon Haushalt Mobil privat Mobil geschäftlich Fax privat Fax geschäftlich E-Mail privat E-Mail geschäftlich Strasse privat Ort privat PLZ privat Land privat Strasse geschäftlich Ort geschäftlich PLZ geschäftlich Land geschäftlich;

Speichern Sie die Daten in der Datei **DVAGexport.csv** im Ordner **estos** in Ihrem Desktop.

### 3. Einrichten einer ODBC-Datenquelle

Über die Einstellungen gehen Sie zu dem Punkt Suche / Datenquellen / Hinzufügen

Hier wählen Sie **ODBC** aus:

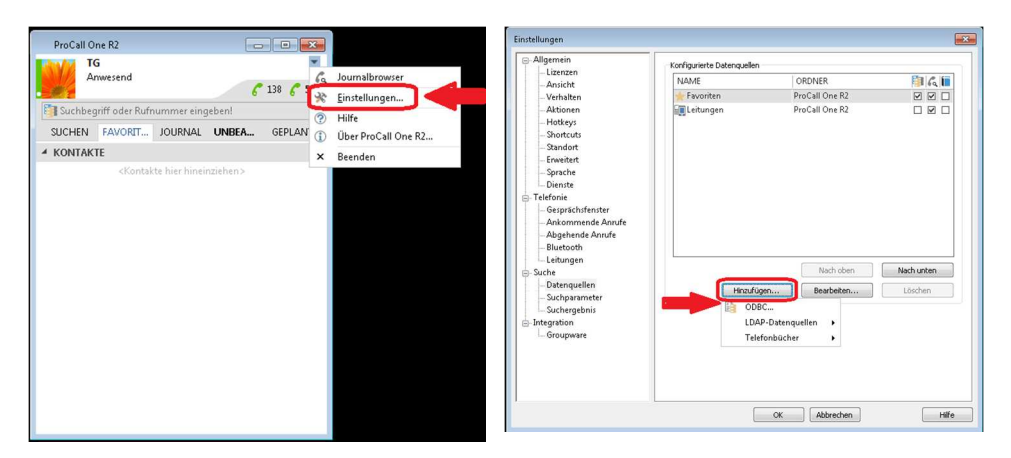

Im folgenden Datenbank Wizard klicken Sie **Durchsuchen** an. Bleiben Sie in dem Reiter **Dateidatenquelle** und klicken Sie auf **Neu.** 

| Datenbank Wizard                 | Datenquelle auswählen                                                                                                    |
|----------------------------------|----------------------------------------------------------------------------------------------------|
| Wählen Sie die Datenquelle       | Dateidatenquelle Computerdatenquelle                                                                                                    |
| ODBC Cornect                     | Suchen in: Eigene Dokumente 🔹 🖄                                                                                                    |
|                                  |                                                                                                    |
|                                  | DSN-Name: Neu                                                                                                    |
|                                  | Wählen Sie die Dateidatenquelle aus, die den Treiber beschreibt, mit dem eine<br>Verbindung hergestellt werden soll. Sie körnen jede Dateidatenquelle verwenden,<br>die auf einen ODBC-Treiber verweist, der auf dem Conputer installiert ist. |
| < Zurück Weter > Abbrechen Hilfe | OK Abbrechen Hille                                                                                                    |

Wählen Sie dann den Microsoft Text-Treiber (\*.txt, \*.csv) aus und klicken Sie auf Weiter:

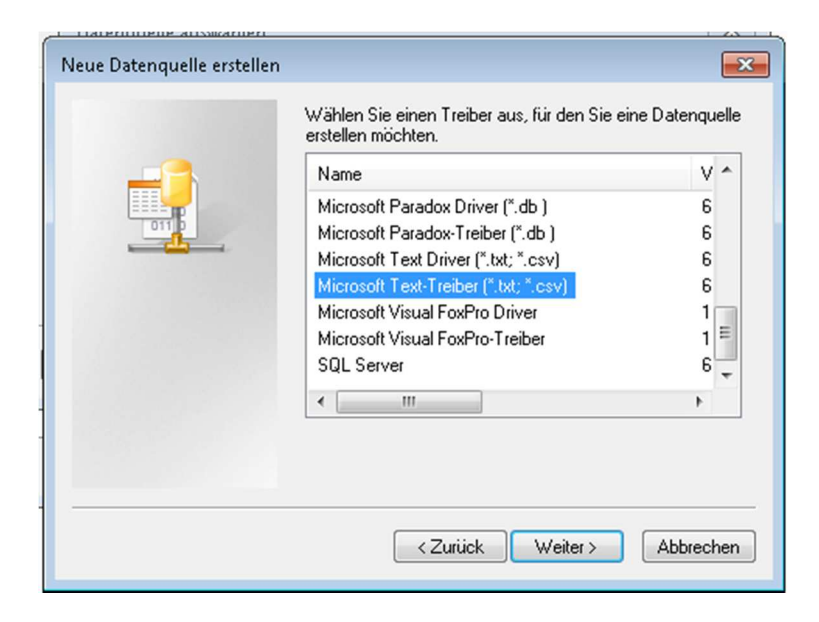

In dem neuen Fenster "Neue Datenquelle erstellen" klicken Sie bitte auf **Durchsuchen**:

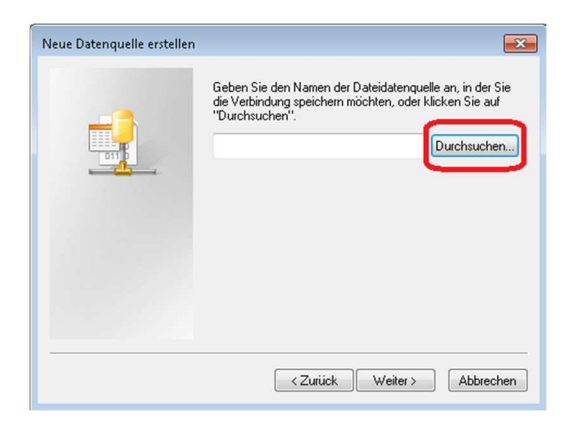

Wählen Sie im nächsten Schritt den Speicherort (Desktop, Ordner estos) und geben der Datei einen Namen (hier TEST) und klicken auf **Speichern**:

| 🔀 Speichern unter                                                                       | <b></b>    | 🔰 Speichern unter              | <b>×</b>                |
|-----------------------------------------------------------------------------------------|------------|--------------------------------|-------------------------|
| Speichern 📃 Desktop                                                                     | - 🕝 🕸 📂 🛄- | Speichern 🌗 estos              | - 🕒 🕫 🖉                 |
| 🕞 Bibliotheken                                                                          | 🎉 Mac      | Name                           | Änderungsdatum Ty       |
| Tatjana Götz Computer Computer Netzwerk Addons Analytics BusinessCTI4.1.30.33140de Stos |            | Es wurden keine S              | uchergebnisse gefunden. |
| < [                                                                                     | ۲.         | •                              | •                       |
| Dateiname:                                                                              | ▼ Üffnen   | Dateiname: TEST                | - Speichern             |
| Dateityp: ODBC-Dateidatenquellen                                                        | Abbrechen  | Dateityp: ODBC-Dateidatenquell | en 💌 Abbrechen          |

Dann klicken Sie bitte **Weiter** und **fertig stellen** an:

| Neue Datenquelle erstellen |                                                                                                    |                                        | Neue Datenquelle erstellen |                                                                                                    | ×    |
|----------------------------|----------------------------------------------------------------------------------------------------|----------------------------------------|----------------------------|----------------------------------------------------------------------------------------------------|------|
|                            | Geben Sie den Namen der Dateidatenqu<br>die Verbindung speichern möchten, oder<br>"Durchsuchen".<br>C:\Users\vg\Desktop\estos\TEST.dsn | elle an, in der Sie<br>klicken Sie auf |                            | Wenn Sie auf "Fertig stellen" klicken, erstellen Sie die<br>soeben konfigurierten Datenquellen. Möglicherweise<br>benötigt der Treiber weitere Informationen von Ihnen.<br>Benutzerdatenquelle<br>Treiber: Microsoft Text-Treiber (".bt; ".csv) | *    |
|                            | <zurück weiter=""></zurück>                                                                                                    | Abbrechen                              |                            | <zurück abbrec<="" fertig="" stellen="" td=""><td>:hen</td></zurück>                                                                                                    | :hen |

Im nächsten Fenster nehmen Sie bitte den Haken bei **Aktuelles Verzeichnis verwenden** raus und klicken den Button **Verzeichnis auswählen**... an:

| ODBC Text Setup                    | ? <mark>×</mark> |
|------------------------------------|------------------|
| Datenquellenname:                  | OK               |
| Beschreibung:                      | Abbrechen        |
| Datenbank                          | Hilfa            |
| Verzeichnis: C:\\ESTOS\ProCall One | - mile           |
| Verzeichnis auswählen              |                  |
| Aktuelles Verzeichnis verwenden    | Optionen>>       |

Wählen Sie jetzt den estos Ordner auf Ihrem Desktop aus und klicken die DVAGexport.csv Datei an. Mit **OK** bestätigen. Nochmals mit **OK** bestätigen. Fast geschafft!

| ) ateiname:                               | Ordner:              | OK        |
|-------------------------------------------|----------------------|-----------|
| *.asc;*.csv;*.tab;*.txt<br>DVAGexport.csv | c:\\tg\desktop\estas | Abbrechen |
|                                           |                      |           |

Dann wählen Sie die Dateiquelle aus und klicken den Button **OK** an. Ggf. müssen Sie hier das Verzeichnis einmal wechseln. (Beachten Sie bitte, dass sich hier ein Microsoft Produkt im Einsatz befindet – der ODBC Treiber - und wir keine Haftung für dieses Produkt und die Richtigkeit der Anleitung an dieser Stelle übernehmen können)

Nochmals **OK** anklicken. Dann mit **Weiter** fortfahren.

| )atenquelle auswählen                                                                                                    | Datenbank Wizard                                                              |
|----------------------------------------------------------------------------------------------------|-------------------------------------------------------------------------------|
| Dateidatenquelle Computerdatenquelle                                                                                                    | ODBC<br>Wählen Sie die Datenquelle                                            |
|                                                                                                    | ODBC Connect                                                                  |
| 101 (100)                                                                                                    | DBQ=C:\USERS\TG\DESKTOP\ESTOS;DefaultDir=C:\USERS\TG\DESKTOP\ESTOS;Driver={Mi |
| DSN-Name: TEST Ngu                                                                                                    |                                                                               |
| Wählen Sie die Dateidatenguelle aus, die den Treiber beschreibt, mit dem eine<br>Verbindung hergestellt werden soll. Sie können jede Dateidatenguelle verwenden,<br>die auf einen ODBEC-Treiber verweist, der auf dem Computer installiert ist. |                                                                               |
| OK Abbrechen Hilfe                                                                                                    | <2urück Weter > Abbrechen                                                     |

Wählen Sie hier die Datei aus und klicken Sie auf Weiter:

| Wählen Sie die Tabelle bzw. | View aus                  | ۲            | estos |
|-----------------------------|---------------------------|--------------|-------|
| Datenquellenauswahl:        | Datenbank Tabelle oder Vi | ew auswählen | -     |
| DVAGexport.csv              |                           |              |       |
| Verfügbare Tabellen und V   | iews                      |              |       |
| BESITZER                    | NAME                      |              |       |
| G                           | DVAGexport.csv            |              |       |
|                             |                           |              |       |
|                             |                           |              |       |
|                             |                           |              |       |
|                             |                           |              |       |
|                             |                           |              |       |
|                             |                           |              |       |
|                             | < 7 milde Walter >        | Abbrechen    | Hife  |

Hier können Sie nun die Feldzuordnung vornehmen; eine Vorauswahl ist bereits getroffen:

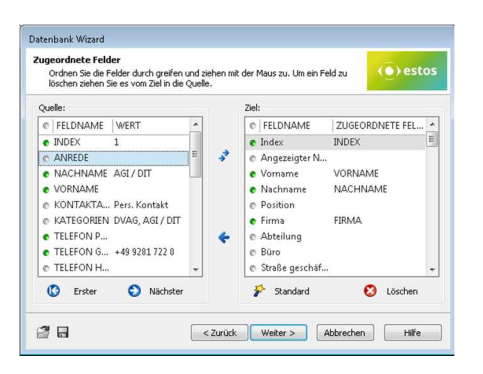

Zuletzt ergänzen Sie den vorgeschlagenen Datenquellennamen um eine entsprechende Bezeichnung, z. B. OCBC DVAG. Schließen Sie die Konfiguration durch einen Klick auf **fer-tig stellen** ab.

| Vergeben Sie einen Profilna | men zur Anzeige                         | () estos               |
|-----------------------------|-----------------------------------------|------------------------|
| Die Zuordnung der Datenban  | kfelder ist abgeschlossen.              |                        |
| Vergeben Sie nun einen Nam  | en für dieses Profil. Der Name wird nur | zur Anzeige verwendet. |
|                             |                                         |                        |
| Profilname:                 |                                         |                        |
| ODBC DVAG                   |                                         |                        |
|                             |                                         |                        |
|                             |                                         |                        |
|                             |                                         |                        |
|                             |                                         |                        |
|                             |                                         |                        |

Herzlichen Glückwunsch! Die neu konfigurierte Datenquelle kann ab sofort im ProCall Client verwendet werden.

| Allgemein                                                                                                    | Konfigurierte Datenquellen |                |            |
|----------------------------------------------------------------------------------------------------|----------------------------|----------------|------------|
| Lizenzen                                                                                                    | NAME                       | ORDNER         |            |
| Mansient                                                                                                    | - Eavoriten                | ProCall One R2 |            |
| Altioner                                                                                                    |                            | ProCall One R2 |            |
| Hotkeyr                                                                                                    | Celtungen                  |                |            |
| Shortcuts                                                                                                    | UDBC DVA0                  | UDBC           |            |
| Standort                                                                                                    |                            |                |            |
| Enweitert                                                                                                    |                            |                |            |
| -Sprache                                                                                                    |                            |                |            |
| Dienste                                                                                                    |                            |                |            |
| Telefonie                                                                                                    |                            |                |            |
| Gesprächsfenster                                                                                                    |                            |                |            |
| -Ankommende Anrufe                                                                                                  |                            |                |            |
| -Abgehende Anrufe                                                                                                   |                            |                |            |
| Bluetooth                                                                                                    |                            |                |            |
|                                                                                                    |                            |                |            |
| Leitungen                                                                                                    |                            | Made alson     | Nach unten |
| – Leitungen<br>– Suche                                                                                              |                            | Nachoben       |            |
| - Leitungen<br>Suche<br>Datenquellen                                                                                | Hinzufüc                   | Bearbeiten     | Löschen    |
| - Leitungen<br>- Suche<br>Datenquellen<br>Suchparameter                                                             | Hinzufüg                   | Bearbeiten     | Löschen    |
| Leitungen<br>Suche<br>Datenquellen<br>Suchparameter<br>Suchergebnis                                                 | Hinzufüg                   | en Bearbeiten  | Löschen    |
| Leitungen<br>Suche<br>Datenquellen<br>Suchparameter<br>Suchergebnis<br>Integration                                  | Hinzufüg                   | en Bearbeiten  | Löschen    |
| Leitungen<br>- Suche<br>- Sucharquellen<br>- Sucharameter<br>- Suchargebnis<br>- Integration<br>- Groupware         | Hinzufüg                   | Bearbeiten     | Löschen    |
| Leitungen<br>Suche<br>Datenquellen<br>Suchparameter<br>Suchergebnis<br>Integration<br>Groupware                     | Hinzufüg                   | en Bearbeiten  | Löschen    |
| Leitungen<br>Suche<br>Datenquellen<br>-Suchparameter<br>-Suchparameter<br>-Suchergebnis<br>Integration<br>Groupware | Hinzufüg                   | en Bearbeiten  | Löschen    |
| - Leitungen<br>Suche<br>- Datenquellen<br>- Suchparameter<br>- Suchgrainin<br>- Integration<br>- Groupware          | Hinzufüg                   | Bearbeiten     | Löschen    |